## Procedure for accessing and using the SAAS Ticketing System

- 1. Access by entering sa.sc.edu/saastix into the search bar. Then you will log in with your email & university password.
- 2. Resources tab contains guides for you (please note "Procurement-Housing Finance")
- 3. The bell will indicate notifications (typically if a finance member adds a comment)
- 4. **"New Ticket**" is where you will enter a request. Once you click on "new ticket" you will see the following:

| Description | (please include details including who, what, where, when, and why) |
|-------------|--------------------------------------------------------------------|
|             | at antonany                                                        |
| Please sele | ci category                                                        |

- 5. For "Title" please start with your Unit/ & a quick reference (Ex: Operations/Fink-invoice)
- 6. The "description" add details of what you need and/or a website link for a request
- Click on "SELECT CATEGORY" and you will have a drop-down box to select from "Procurement" will house your PO, payment request & expense (employee reimbursement options)
- 8. Then you will enter your chart string information (*dept/fund code...etc*...)
- 9. If purchasing from a grocery stores be sure to select the box that reads

Check here if you require a copy of the dispatched PO

10. If the purchase requires a contract or legal agreement be sure to select the box that reads

Contract submitted for Purchasing Review - Please attach below

- 11. Attach necessary documents that relate to your request (quotes/request forms/invoices)
- 12. Once you have entered your necessary information click "Submit"
  - \*\*Your ticket will go into a pending status until a finance team member claims it
  - \*\*Your ticket will have a generated number from the system

\*\*You will receive notifications & communication within the ticket.

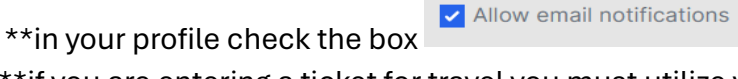

to receive notifications

\*\* if you are entering a ticket for travel you must utilize your forms found under "Resources."